## How to sign up for auto pay via credit card

- **1.** Go to our website at stpud.us.
- 2. Under the bear drinking water select the "my account" tab.

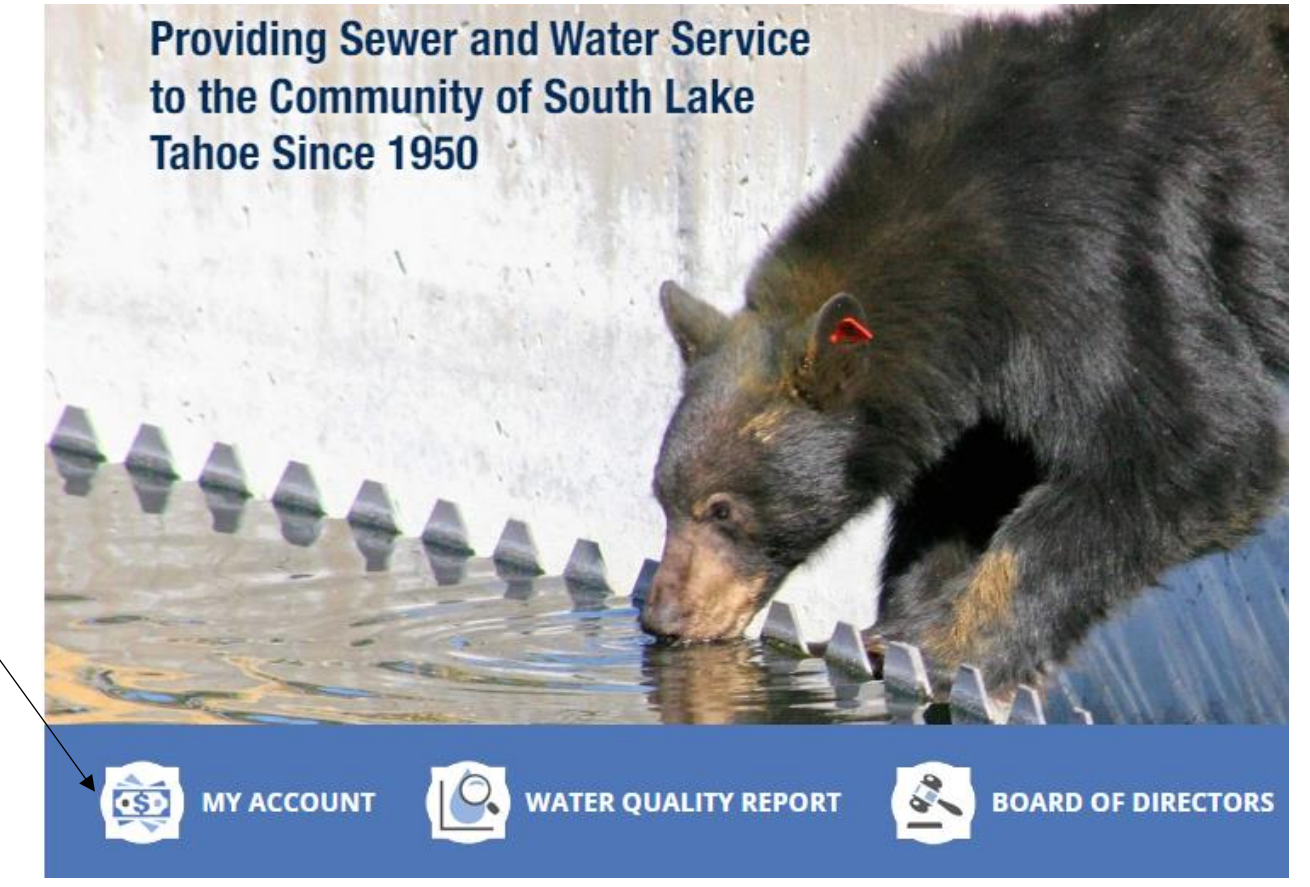

3. Select "create user profile."

| Sign In              |                          |
|----------------------|--------------------------|
| Username<br>Password |                          |
|                      | ר Remember Me<br>sign או |
| Create User F        | Profile                  |
| <u>Forgot Usern</u>  | ame?                     |
| Forgot/Reset         | Password?                |
|                      |                          |

**4.** Enter account number including any dashes, and the name exactly as it appears on the bill. Please note it must be the main name on the account, if you're a tenant you will need to put the landlord's name exactly as it appears on their bill.

| Confirm account                   |                                       |
|-----------------------------------|---------------------------------------|
| Provide the following information | on to create an account.              |
| * Account Number                  | Including any dashes (ie. 002923-001) |
| * Full Name                       | Exactly as it appears on your bill    |
| CONFIRM ACCOUNT                   | г                                     |
|                                   |                                       |

5. Create a username, password and enter in your email twice.

## Activate Your Account

Complete the form below to begin the account activation process.

## Create Your Account

| Username         |          |
|------------------|----------|
| Password         |          |
| Confirm Password |          |
| Email            |          |
| Confirm Email    |          |
|                  | REGISTER |

6. A verification email will be sent to your email.

| South Tahoe PUD                                                                           | ρ       |
|-------------------------------------------------------------------------------------------|---------|
| South Tahoe PUD Account Verification                                                      | 8:34 AM |
| eSuite UM Account Creation Requested Hello,<br>We have received your request to create an |         |

**7.** Click on the verification link in the email.

eSuite UM Account Creation Requested

Hello,

We have received your request to create an account on Monday, February 27, 2023 8:34 AM.

Click here to finish creating your account.

- 8. If you receive an error code after clicking on the link that's okay. It still activates your account.
- 9. Go back to our stpud.us website and log into your account.

| <b>10.</b> At th | e top tabs select the                     | payments ta | ab              |                       |            |
|------------------|-------------------------------------------|-------------|-----------------|-----------------------|------------|
| θ                | <b>1275 MEADOW CRE</b><br>HYD22056736-001 | \$0.00 -    | Account Summary | II. Account Details 🔻 | Payments 🔻 |
|                  |                                           |             |                 |                       |            |

/

11. Then select "credit card enrollment."

| ⊟ | Payments 💌    | Ê          |   |  |
|---|---------------|------------|---|--|
|   | Make a Paym   | ent        | - |  |
| C | Credit Card I | Enrollment | • |  |

- **12.** Read the terms and conditions. <u>It takes one full billing cycle to activate. If you have a balance on your account, you will need to make a one-time manual payment.</u>
- **13.** Enter your email address, select the "agree to terms and conditions" box then select "enroll with credit card."

| Enrollment Status      |                         |
|------------------------|-------------------------|
| Not Currently Enrolled |                         |
| Email                  |                         |
|                        | ENROLL WITH CREDIT CARD |

14. Enter your billing and credit card information and hit submit

|                             | BILLING INFORM             | MATION                            |
|-----------------------------|----------------------------|-----------------------------------|
|                             |                            | Time left: 9 minutes, and 54 seco |
| (Must match the billing add | ress for your credit card) |                                   |
| Name:                       |                            |                                   |
| Address:                    |                            |                                   |
| Zip:                        |                            |                                   |
| Payment Method:             | Select V                   |                                   |
|                             |                            | CANCEL                            |

**15.** Once successfully enrolled your will be redirected to a confirmation screen.

You have been enrolled for recurring credit card payments.

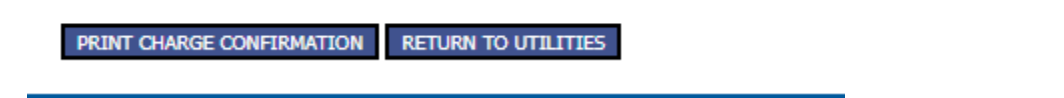

**16.** Please note anytime your credit card information changes i.e., the expiration date, new credit card etc., you will need to log in again and update your card via our website.